LASERJET PRO 200 COLOR MFP

# Краткое руководство

hp

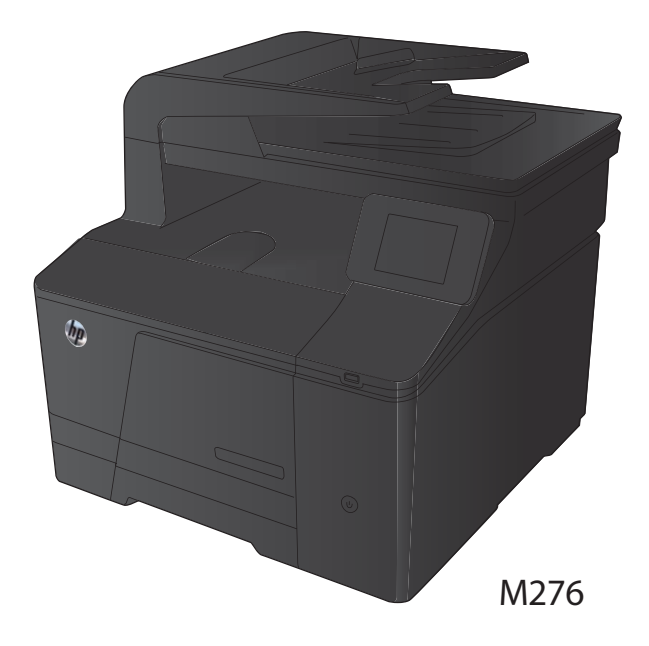

#### Оптимизация качества копий

Ниже перечислены параметры, позволяющие настроить качество копирования:

- Автовыбор: Используйте этот параметр в том случае, если качество копирования не очень важно. Это значение по умолчанию.
- Смешанный: Используйте этот параметр для документов, содержащих текстовую и графическую информацию.
- Текст: Используйте этот параметр для документов, содержащих преимущественно текстовую информацию.
- Изображение: Используйте этот параметр для документов, содержащих преимущественно графику.
- Расположите документ на стекле сканера или поместите его в устройство подачи.

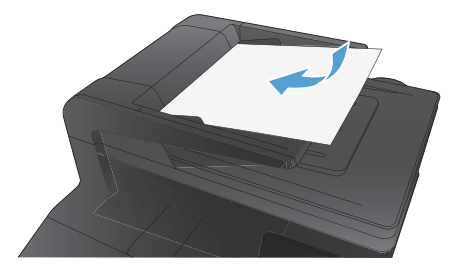

- На главном экране нажмите кнопку Копировать.
- Нажмите кнопку Парам., прокрутите список до кнопки Оптимизация и нажмите ее. Для прокрутки списка настроек используйте клавиши со стрелками. Чтобы выбрать настройку, нажмите на нее.
- Нажмите кнопку Черный или Цветная печать, чтобы начать копирование.

## Сканирование при помощи ПО HP Scan (Windows)

- 1. Дважды щелкните на значке HP Scan на рабочем столе компьютера.
- 2. Выберите ярлык сканирования и при необходимости измените настройки.
- 3. Щелкните на кнопке Сканировать.

ПРИМЕЧАНИЕ. Выберите пункт Расширенные настройки, чтобы увидеть дополнительные параметры.

Нажмите **Создать новый ярлык**, чтобы создать пользовательский набор настроек и сохранить его в списке ярлыков.

### Замена картриджа с тонером

1. Откройте переднюю дверцу.

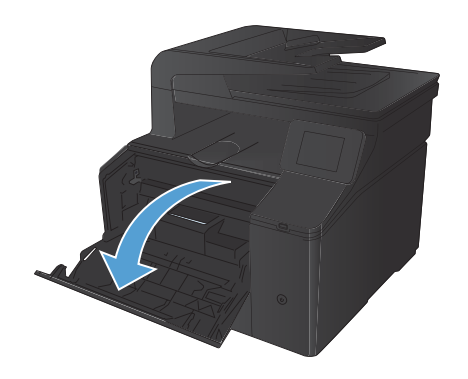

 Извлеките отсек с картриджем с тонером.

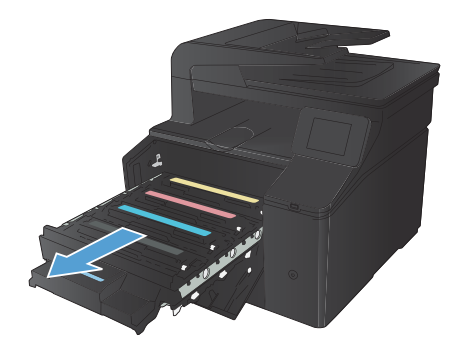

3. Для извлечения картриджа с тонером возъмите его за ручку и потяните.

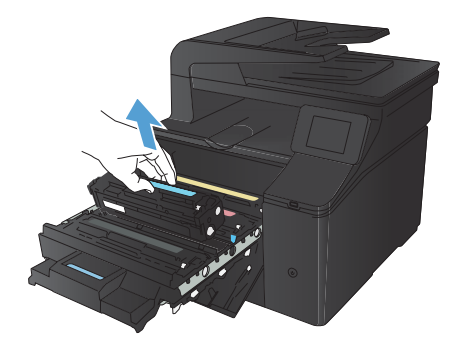

 Извлеките новый картридж с тонером из упаковки.

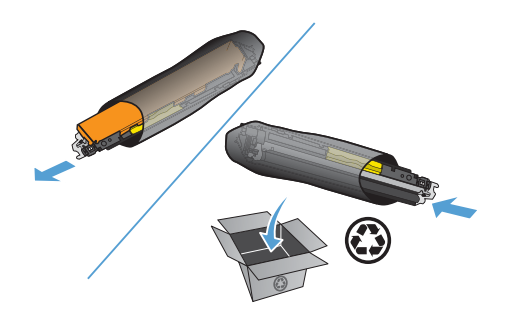

 Осторожно покачайте картридж с тонером вперед-назад для равномерного распределения тонера.

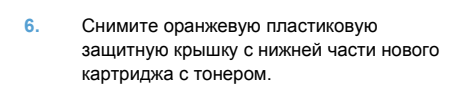

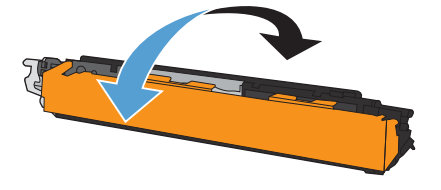

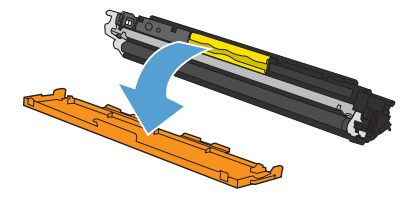

7. Не прикасайтесь к фотобарабану в нижней части картриджа с тонером. Отпечатки пальцев на фотобарабане могут вызвать ухудшение качества печати.

8. Вставьте новый картридж с тонером в устройство.

9. Вытяните язычок на левой стороне картриджа с тонером для полного удаления герметизирующей ленты. Выбросьте герметизирующую ленту.

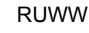

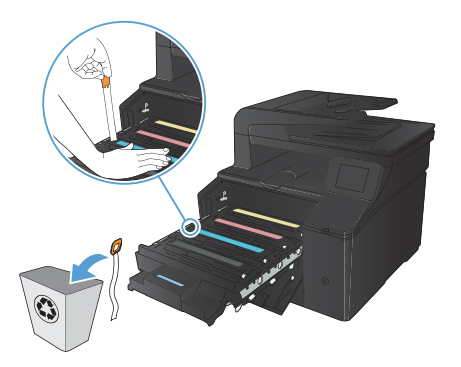

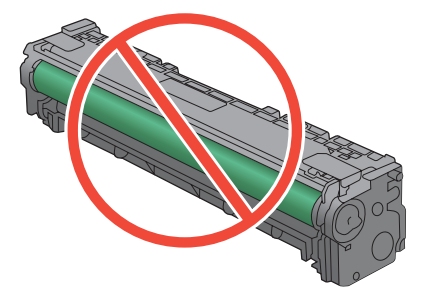

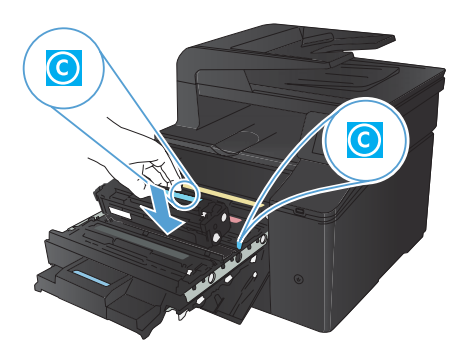

10. Закройте отсек картриджа с тонером.

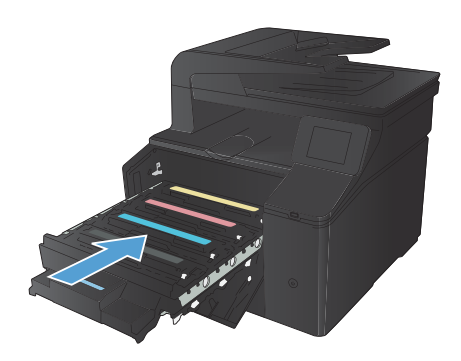

11. Закройте переднюю дверцу.

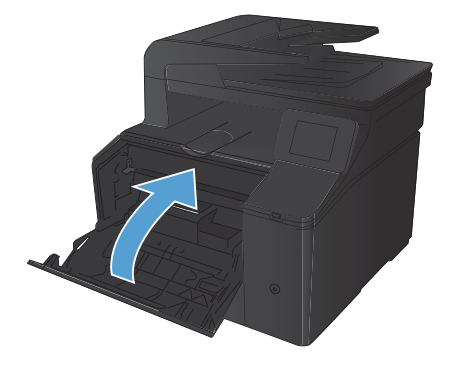

 Положите старый картридж с тонером и оранжевый пластиковый кожух в коробку от нового картриджа. Следуйте инструкциям по переработке на коробке с картриджем.

#### Проверьте нет ли загрязнения на стекле сканера

Со временем грязь, скапливающаяся на стекле сканера и белой пластиковой подкладке, может сказаться на работе устройства. Чтобы очистить стекло сканера и белую пластиковую подкладку, следуйте приведенным ниже инструкциям.

 Выключите устройство с помощью выключателя питания и отключите кабель питания от электросети.

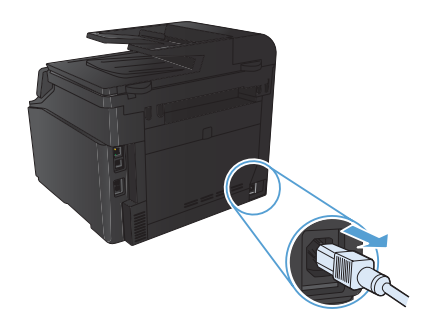

- 2. Откройте крышку сканера.
- Протрите стекло сканера и белую пластиковую подкладку мягкой тряпкой или губкой, смоченной в неабразивном стеклоочистителе.

ПРЕДУПРЕЖДЕНИЕ. Не используйте для очистки каких либо деталей устройства абразивные материалы, ацетон, бензол, аммиак, этиловый спирт или четыреххлористый углерод, так как это может привести к повреждению устройства. Не лейте жидкость прямо на стекло или валик. Жидкость может просочиться и повредить устройство.

- Чтобы предотвратить появление пятен, насухо протрите стекло и подкладку замшевой тряпкой или целлюлозной губкой.
- Подключите устройство и включите его с помощью выключателя питания.

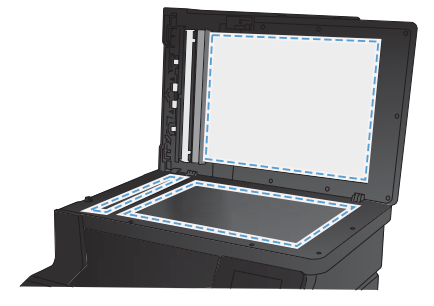

8

## Изменение параметров цвета (Windows)

- Из окна программы выберите параметр Печать.
- Выберите устройство, а затем нажмите кнопку Свойства или Настройки.

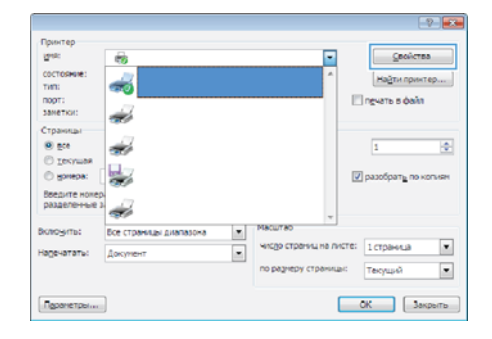

- 3. Перейдите на вкладку В цвете.
- Щелкните Автоматически или Вручную.
  - Параметр Автоматически: Этот параметр следует выбирать для большинства заданий печати.
  - Параметр Вручную: Этот параметр следует выбирать для регулировки параметров цвета независимо от других параметров.

ПРИМЕЧАНИЕ. Ручное изменение параметров цвета может повлиять на качество печати. По рекомендации НР указанные параметры должны изменяться только специалистами по цветовой печати.

- 5. Чтобы распечатать цветной документ в черно-белом варианте в оттенках серого, выберите Печать в оттенках серого. Этот параметр следует использовать при копировании или передаче по факсу. Кроме того, данный параметр можно использовать при печати черновиков или для экономии тонера.
- 6. Нажмите кнопку ОК.

| Hactpolika nevatu: HP LasetJet 200 color MFP M276 PCL                       | 6                           |
|-----------------------------------------------------------------------------|-----------------------------|
| Прочие Ярльки Бунага/качество Эффекты Окончате                              | пыная обработка Цент Службы |
| Перенетры цеета<br>Актима тинерон<br>В Вручеро<br>Пенеть в градациях серого |                             |
|                                                                             | HP EasyColor                |
| Bertoset tena<br>User ROB<br>(16 pronaved (ARGB) •                          |                             |
| <b>(p)</b>                                                                  | Опрограмме Справка          |
|                                                                             | ОК Отмена Приденить         |

#### Печать страницы очистки

- 1. На главном экране нажмите кнопку Настройка 🔍.
- 2. Выберите меню Обслуживание.
- 3. Нажмите кнопку Страница очистки.
- При появлении соответствующего запроса загрузите лист обычной бумаги формата letter или А4.
- 5. Нажмите ОК, чтобы начать процедуру очистки.

Устройство печатает первую сторону, а затем выводит запрос с просьбой убрать страницу из выходного лотка и повторно загрузить ее в лоток 1, сохраняя ту же ориентацию. Дождитесь завершения процесса. Извлеките напечатанную страницу.

## Печать на обеих сторонах (дуплекс) в Windows

- В меню Файл программного обеспечения выберите Печать.
- Выберите устройство, а затем нажмите кнопку Свойства или Настройки.

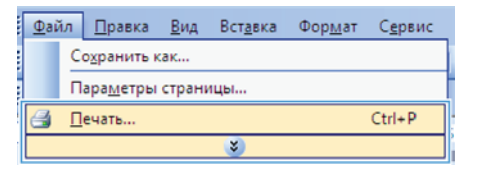

|                                |                        |   |                 |        | -?                            |
|--------------------------------|------------------------|---|-----------------|--------|-------------------------------|
| Принтер                        |                        |   |                 |        |                               |
| Reads                          | -                      |   |                 | -      | ⊆войства                      |
| COCTORHUE:<br>THE              | -                      |   |                 | ^      | Наўти приктер                 |
| порт:<br>заметки:              |                        |   |                 |        | 🛄 печать в файл               |
| Страницы                       | -17                    |   |                 | F      |                               |
| (C) Territorian                | ₩.                     |   |                 |        | 1                             |
| C Tockman                      | -                      |   |                 |        | 📝 разобрат <u>ь</u> по копиян |
| Введите нокер<br>разделенные з | -                      |   |                 |        |                               |
| Вклюзить:                      | Все страницы диапазона |   | Масштао         |        |                               |
| Надечататы:                    | Докупент               | • | чисая страници  | а лист | те: 1 страница 💌              |
|                                |                        |   | по разнеру стра | миро   | Текущий                       |
| Паранетры                      | ]                      |   |                 |        | ОК Закрыть                    |

3. Перейдите на вкладку Обработка.

| Bueta        |                   | Xpannine M     | daved.       | Coverlas                                                                                                    |  |
|--------------|-------------------|----------------|--------------|----------------------------------------------------------------------------------------------------|--|
| Tpour        | Rosen             | Бриятальнество | Jeants       | Окончетельная обработи                                                                                          |  |
| Decements    | ancese-ra         |                |              | (F)                                                                                                    |  |
| Clean +      | а обени стирочал  | (access)       |              | The second second second second second second second second second second second second second second second se |  |
| Ellower      | Last Imagene      |                |              |                                                                                                    |  |
| Marert       | p. mit k          |                |              |                                                                                                    |  |
| Barn.        |                   |                |              | 8.8.J                                                                                                    |  |
| (passing)    | INCTS             |                |              |                                                                                                    |  |
| 1 ctp. we ne | C18               | •              |              |                                                                                                    |  |
| Cliferat     | рени срены        |                |              |                                                                                                    |  |
| 1. page 4    | Cores             |                |              |                                                                                                    |  |
| patient.     | CALIFORNIA BOARDS | .*             |              |                                                                                                    |  |
|              |                   |                | Оринтация    |                                                                                                    |  |
|              |                   |                | @ Sweeter    |                                                                                                    |  |
|              |                   |                | C Andonese   |                                                                                                    |  |
|              |                   |                | Поворот на 1 | 10 градков                                                                                                    |  |
|              |                   |                |              |                                                                                                    |  |
|              |                   |                |              |                                                                                                    |  |
| 6            |                   |                | 0            | программа                                                                                                    |  |

- Установите флажок Печать на обеих сторонах (вручную). Нажмите ОК, чтобы распечатать первую сторону задания печати.
- Corrected
  Constraint
  Constraint
  Constraint
  Constraint
  Constraint
  Constraint
  Constraint
  Constraint
  Constraint
  Constraint
  Constraint
  Constraint
  Constraint
  Constraint
  Constraint
  Constraint
  Constraint
  Constraint
  Constraint
  Constraint
  Constraint
  Constraint
  Constraint
  Constraint
  Constraint
  Constraint
  Constraint
  Constraint
  Constraint
  Constraint
  Constraint
  Constraint
  Constraint
  Constraint
  Constraint
  Constraint
  Constraint
  Constraint
  Constraint
  Constraint
  Constraint
  Constraint
  Constraint
  Constraint
  Constraint
  Constraint
  Constraint
  Constraint
  Constraint
  Constraint
  Constraint
  Constraint
  Constraint
  Constraint
  Constraint
  Constraint
  Constraint
  Constraint
  Constraint
  Constraint
  Constraint
  Constraint
  Constraint
  Constraint
  Constraint
  Constraint
  Constraint
  Constraint
  Constraint
  Constraint
  Constraint
  Constraint
  Constraint
  Constraint
  Constraint
  Constraint
  Constraint
  Constraint
  Constraint
  Constraint
  Constraint
  Constraint
  Constraint
  Constraint
  Constraint
  Constraint
  Constraint
  Constraint
  Constraint
  Constraint
  Constraint
  Constraint
  Constraint
  Constraint
  Constraint
  Constraint
  Constraint
  Constraint
  Constraint
  Constraint
  Constraint
  Constraint
  Constraint
  Constraint
  Constraint
  Constraint
  Constraint
  Constraint
  Constraint
  Constraint
  Constraint
  Constraint
  Constraint
  Constraint
  Constraint
  Constraint
  Constraint
  Constraint
  Constraint
  Constraint
  Constraint
  Constraint
  Constraint
  Constraint
  Constraint
  Constraint
  Constraint
  Constraint
  Constraint
  Constraint
  Constraint
  Constraint
  Constraint
  Constraint
  Constraint
  Co

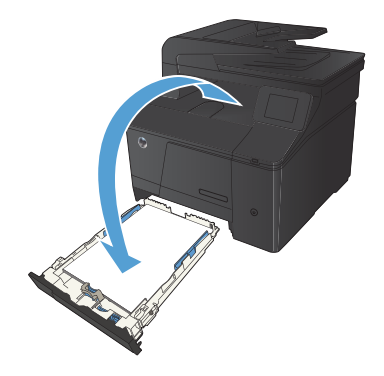

 Не меняя ориентацию листов, извлеките стопку бумаги из выходного лотка и вставьте ее в подающий лоток напечатанной стороной вниз.

 На панели управления нажмите кнопку ОК, чтобы распечатать вторую сторону задания печати.

© 2012 Hewlett-Packard Development Company, L.P.

www.hp.com

Edition 1, 4/2012 Номер изделия: CF144-90987

Windows® является зарегистрированной торговой маркой корпорации Microsoft в США.

Воспроизведение, изменение и перевод без предварительного письменного разрешения запрещены, за исключением случаев, предусмотренных законом об авторском праве.

Информация, содержащаяся в настоящем документе, может быть изменена без предварительного уведомления.

Все гарантии, предоставляемые на продукты и услуги НР, оговорены в гарантийных обязательствах, сопровождающих данные продукты и услуги. Содержание настоящего документа не может быть истолковано как дополнительные гарантийные обязательства. Компания НР не несет ответственности за технические или редакторские ошибки или упущения, которые содержит настоящий документ.

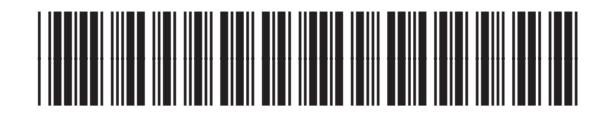

CF144-90987

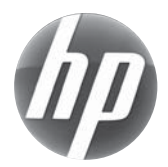